## Error Messages, IT and System Issues

## What should I do if my system is down?

If you receive a 404 Error, or cannot log into the system and receive an error page instead, please see the SuperControl status page below for the latest updates on System Performance:

https://www.supercontrolstatus.co.uk/ On this page you can subscribe to receive system alerts which is handy so you know the real time situation and receive updates the moment they are posted.

From time to time you may receive a denial of access from Incapsula:

https://help.supercontrol.co.uk/m/73864/l/934113-why-am-i-receiving-an-access-deniedmessage-from-incapsula

# Why am I receiving an "Access denied" message from Incapsula?

Our WAF system blocks your application due to suspicious behaviour.

This can be related with two things:

**First thing:** Your application doesn't have proper security (WAF etc.) and someone can scan your webpage to find a weak point.

Now is time to take action and protect your web page with the WAF. On the market is a lot of the solutions. One of them are standalone but this will be no needed to you. In your case we propose a cloud WAF one of the proposal below:

https://www.cloudflare.com/plans/ but you can pick one that you think is best for your business.

**Second thing:** If you have WAF but still get the block screen ask your developer about any code changes as there can be a wrong request which can be treated like a potential attack.

If you want to get confirmation or you are unsure, please deliver the incident ID. Below we mark where to find this:

#### Technical terms used in the instructions:

**WAF** - Web application firewall. Security system protects the application from attacks and suspicious actions.

**Whitelist** - Function on WAF that allows use of SuperControl without any security restrictions.

**Standalone -** Physical or virtual machine/environment where the customer/owner is fully responsible for working and configuration.

**Cloud -** Hosted on the "share" physical infrastructure but only the owner has access to this account for configuration.

| rry, there has been an er<br>ease visit the <u>SuperContr</u> | rror reaching the SuperControl Online Booking System.<br>tol system status page for updates on any major system issues. | SUPERCONTROL                                                                                                    |
|---------------------------------------------------------------|----------------------------------------------------------------------------------------------------|----------------------------------------------------------------------------------------------------|
| secure.supercontrol.c<br>owner has denied your a              | o.uk access to the site.                                                                                                | ana ka ana ka ana ka ana ka ana ka ana ka ana ka ana ka ana ka ana ka ana ka ana ka ana ka ana ka ana ka ana ka |
| Incapsula Incident ID                                         | 198002490219500677-836017179475709850                                                                                   |                                                                                                    |
| Your IP Address                                               |                                                                                                    |                                                                                                    |
| Proxy ID                                                      |                                                                                                    | <u> </u>                                                                                                    |
| Server IP                                                     | X.X.X.66                                                                                                    |                                                                                                    |
| Error Code                                                    | 15                                                                                                    |                                                                                                    |
| Error Name                                                    | Security error (code 15)                                                                                                |                                                                                                    |
| Error Description                                             | This request was blocked by the security rules                                                                          |                                                                                                    |
| Incident Time                                                 | 2018-6-26 8:20 UTC                                                                                                    |                                                                                                    |

Once we receive this the support team will help solve this issue. We know this can highly impact your business and in 99% we can resolve this type of the problems in 2 hours.

## Why am I seeing on Google Maps "Referrer Not Allowed error and maps are not loading on my website"?

#### Step 1:

You need to whitelist our domain.

Within Google Maps API Console - you need to find your key and click edit.

| =        | Google Cloud Platform | Þ.,                         |                                     |                    | ٩   |    | <b>20</b> 0 \$ |  |  |  |
|----------|-----------------------|-----------------------------|-------------------------------------|--------------------|-----|----|----------------|--|--|--|
| 2        | Google Maps           | ← Maps Javas                | Script API 🔹 🛚                      | ISABLE             |     |    |                |  |  |  |
| $\Phi$   | Overview              | Metrics Quotas              | Aetrica Quotas Credentials          |                    |     |    |                |  |  |  |
| $\equiv$ | APIs                  | Use one of these creden     | tials to access this API, or create | new credentials by |     |    |                |  |  |  |
| th       | Metrics               | visiting Credentials in the | e API Manager.                      |                    |     |    |                |  |  |  |
| ÷        | Support               | API keys                    |                                     |                    |     |    |                |  |  |  |
| -        |                       | Name                        | Creation date Y                     | Restrictions       | Кау |    |                |  |  |  |
|          |                       | API key                     | Apr 26, 2019                        | HTTP referrers     |     | 10 | / •            |  |  |  |
|          |                       | AP1 key                     | Oct 5, 2018                         | HTTP referrers     |     | 5  | / •            |  |  |  |
|          |                       | AP1 key                     | Dec 8, 2016                         | HTTP referrers     |     | 0  | / 1            |  |  |  |

Under Website Restrictions, click Add an item:

| ≡   | Google Cloud Platform | \$ |                                                                                |                              |                |
|-----|-----------------------|----|--------------------------------------------------------------------------------|------------------------------|----------------|
| API | APIs & Services       | ÷  | Restrict and rename API key                                                    | C REGENERATE KEY             | DELETE         |
| ¢   | Dashboard             |    |                                                                                |                              |                |
| *** | Library               |    | API key                                                                        |                              |                |
| 04  | Credentials           |    |                                                                                |                              |                |
|     |                       |    | Key restrictions<br>Restrictions help prevent unauthorized use and quota       | theft. Learn more 🕑          |                |
|     |                       |    | Application restrictions                                                       |                              |                |
|     |                       |    | An application restriction controls which websites                             | IP addresses, or application | s can use your |
|     |                       |    | None                                                                           | i key.                       |                |
|     |                       |    | <ul> <li>HTTP referrers (web sites)</li> </ul>                                 |                              |                |
|     |                       |    | <ul> <li>IP addresses (web servers, cron jobs, etc.)</li> </ul>                |                              |                |
|     |                       |    | Android apps     Inc                                                           |                              |                |
|     |                       |    | O los apps                                                                     |                              |                |
|     |                       |    | Website restrictions<br>Restrict key usage requests to the specified websites. |                              |                |
|     |                       |    | 🛕 If left blank, your API key will accept re                                   | quests from any website.     |                |
|     |                       |    |                                                                                |                              | ~              |
|     |                       |    |                                                                                |                              | ~              |
|     |                       |    |                                                                                |                              | ~              |
|     |                       |    |                                                                                |                              | ~              |
|     |                       |    |                                                                                |                              | ~              |
|     |                       |    |                                                                                |                              | ~              |
|     |                       |    |                                                                                |                              | ~              |
|     |                       |    |                                                                                |                              | ~              |
|     |                       |    |                                                                                |                              | ~              |
|     |                       |    | ADD AN ITEM                                                                    |                              |                |
|     |                       |    |                                                                                |                              |                |

You should then enter the following and click Done.

| *.supercontrol.co.uk/*            |                                                 |             |
|-----------------------------------|-------------------------------------------------|-------------|
| <pre>*.supercontrol.co.uk/*</pre> |                                                 |             |
|                                   | New item<br>Referer *<br>*.supercontrol.co.uk/* | • ^         |
|                                   |                                                 | CANCEL DONE |
|                                   |                                                 |             |
|                                   |                                                 |             |

Please also ensure Application Restrictions is set to HTTP Referrers.

#### Application restrictions

An application restriction controls which websites, IP addresses, or applications can use your API key. You can set one application restriction per key.

| 0          | None                          |                |
|------------|-------------------------------|----------------|
| ۲          | HTTP referrers (web sites)    |                |
| 0          | IP addresses (web servers, cr | on jobs, etc.) |
| $^{\circ}$ | Android apps                  |                |
| $\bigcirc$ | iOS apps                      |                |

For more information, you can follow this guide.

https://developers.google.com/maps/documentation/javascript/get-api-key#restrict\_key\_

#### Step 2:

Once the above has been completed, ensure that within your SuperControl account you have entered your Google API key. This can be added via Admin menu > Website integration > Additional content.

This will then resolve the Referer Not Allowed error.

## macOS / Mac OS X Invalid SSL

Occasionaly older MacOS / Mac OS X systems may not have the required SSL certificate chains needed to access SuperControl and will result in an SSL error indicating that your connection to this site is not secure.

The easiest solution is to <u>upgrade your OS X installation</u> - this usually resolves the issue and ensures your Mac has all the latest security updates. If this is not possible then the following instructions should enable you to use SuperControl in a secure way without having to forceably accept the certificate.

Applies to:

- OS X El Capitan 10.11
- macOS Sierra 10.12
- macOS High Sierra 10.13
- macOS Mojave 10.14
- macOS Catalina 10.15

Components affected:

- Safari
- Google Chrome
- Mozilla FireFox
- Apple Keychain Access

Prerequisites:

A

- Basic Mac knowledge, downloading and opening files
- Basic Keychain Access knowledge

To resolve this issue please follow the steps below.

Care should be taken when following these steps. Should you have any questions please raise a support ticket.

#### In Safari the following error will be shown:

| ?              | Safari can't verify the identit<br>"secure.supercontrol.co.uk"<br>The certificate for this website is<br>website that is pretending to be<br>your confidential information at r<br>anyway?<br>Show Certificate | y of the website<br>invalid. You might be connecting<br>"secure.supercontrol.co.uk", whi<br>isk. Would you like to connect to<br>Cancel | g to a<br>ch could put<br>the website<br>Continue |           |
|----------------|----------------------------------------------------------------------------------------------------|----------------------------------------------------------------------------------------------------|---------------------------------------------------|-----------|
| Or on later ve | ersions of Safari:                                                                                                    | secure.supercontrol.co.uk                                                                                                    | Ċ                                                 | • • • • + |
|                | This Connect<br>This website may be impersonal<br>financial information. You should                                                                                                    | tion Is Not Private                                                                                                    | to steal your person                              | al or     |

Selecting Show Certificate / Show Details will indicate that the SSL Certificate is invalid:

|                                                                                                    | Safari can't verify the identity of the website<br>"secure.supercontrol.co.uk".<br>The certificate for this website is invalid. You might be connecting to a<br>website that is pretending to be "secure.supercontrol.co.uk", which could put<br>your confidential information at risk. Would you like to connect to the website<br>anyway? |  |  |  |  |  |  |
|----------------------------------------------------------------------------------------------------|----------------------------------------------------------------------------------------------------|--|--|--|--|--|--|
| Always trust                                                                                                    | "secure.supercontrol.co.uk" when connecting to "secure.supercontrol.co.uk"                                                                                                    |  |  |  |  |  |  |
| 🔯 USERTru                                                                                                    | st RSA Certification Authority                                                                                                    |  |  |  |  |  |  |
| 🛏 🔯 Sect                                                                                                    | igo RSA Extended Validation Secure Server CA                                                                                                    |  |  |  |  |  |  |
| → 🔯                                                                                                    | secure.supercontrol.co.uk                                                                                                    |  |  |  |  |  |  |
|                                                                                                    | 0                                                                                                    |  |  |  |  |  |  |
| Secure.supercontrol.co.uk<br>Issued by: Sectigo RSA Extended Validation Secure Server CA<br>Expires: Wednesday, 23 February 2022 at 23:59:59 Greenwich Mean<br>Time |                                                                                                    |  |  |  |  |  |  |
| ▶ Trust                                                                                                    |                                                                                                    |  |  |  |  |  |  |
| ▶ Details                                                                                                    |                                                                                                    |  |  |  |  |  |  |
| ?                                                                                                    | Hide Certificate         Cancel         Continue                                                                                                    |  |  |  |  |  |  |

## Software update

Ensure all <u>software updates</u> are installed for your version of macOS / OS X via Software Update.

|           |                                                                         | Featured Top Charts Purchased Updates                                                                                                    | Search       |
|-----------|-------------------------------------------------------------------------|----------------------------------------------------------------------------------------------------|--------------|
| Installir | ng Updates                                                              |                                                                                                    | UPDATE ALL 🔻 |
| X         | Software Update                                                         | Safari 11.1.2 Installing — Calculating<br>The Safari 11.1.2 update is recommended for all OS X EI Capitan users and contains bug fixes and security<br>improvements.<br>More                                                                                                 | INSTALLING   |
| Undate    | s Installed in the Last 30 Dave                                         | Use of this software is subject to the original Software License Agreement(s) that accompanied the software be                                                                                                    | ing updated. |
| X         | iTunes Device Support Update<br>Version<br>Installed Jul 29, 2020       | This update ensures proper updating and restoring for iOS devices using iTunes for Mac.                                                                                                    |              |
| X         | Mac App Store Update for OS<br>Version<br>Installed Jul 29, 2020        | CEI Capitan<br>This update enhances the compatibility of the Mac App Store with future software updates, and is recommended<br>for all users.                                                                                                    | d            |
| X         | Security Update 2018-004<br>Version 10.11.6<br>Installed Jul 29, 2020   | Security Update 2018-004 is recommended for all users and improves the security of OS X.<br>For more information on the security content of this update see http://support.apple.com/kb/HT201222.                                                                            |              |
| X         | Remote Desktop Client Update<br>Version 3.9.3<br>Installed Jul 29, 2020 | The 3.9 update is recommended for all Apple Remote Desktop clients and addresses several issues related to<br>overall reliability, usability and compatibility.<br>For detailed information on this update, please visit this website: http://support.apple.com/kb/HT201068. |              |

### Download and install certificate chain

Visit https://support.sectigo.com/Com\_KnowledgeDetailPage?Id=kA01N000000rfBO

If you receive a SSL error click Show Details and visit this website and confirm that you wish to visit this website. You may be prompted to enter your password to allow this.

| ••• |                                                                                                    | support.sectigo.com                                                                                                    | C                                                                                    | 0 4                                                              | 1 0 + |
|-----|----------------------------------------------------------------------------------------------------|----------------------------------------------------------------------------------------------------|--------------------------------------------------------------------------------------|------------------------------------------------------------------|-------|
|     |                                                                                                    |                                                                                                    |                                                                                      |                                                                  |       |
|     | This website may information. You s                                                                                                | connection Is Not Private<br>be impersonating "support.sectigo.com" to steal<br>hould go back to the previous page.                                                                                                    | your persona                                                                         | l or financial<br>Go Back                                        |       |
|     | Safari warns you v<br>59 days ago. This<br>your connection,<br>July 29, 2020. If ti<br>To learn more, you<br><u>this website</u> . | when a website has an expired certificate. This we<br>may happen if the website is misconfigured, an a<br>or your system clock is incorrect. Your system clo<br>his is not right, <u>fixing the clock</u> may address this v<br>u can <u>view the certificate</u> If you understand the ri | ebsite's certifi<br>ittacker has cr<br>ick is set to W<br>warning.<br>isks involved, | cate expired<br>ompromised<br>fednesday,<br>you can <u>visit</u> |       |
|     |                                                                                                    |                                                                                                    |                                                                                      |                                                                  |       |

Scroll down to Extended Validation and select [Download] Sectigo RSA EV Bundle [ Intermediate + Cross Signed ].

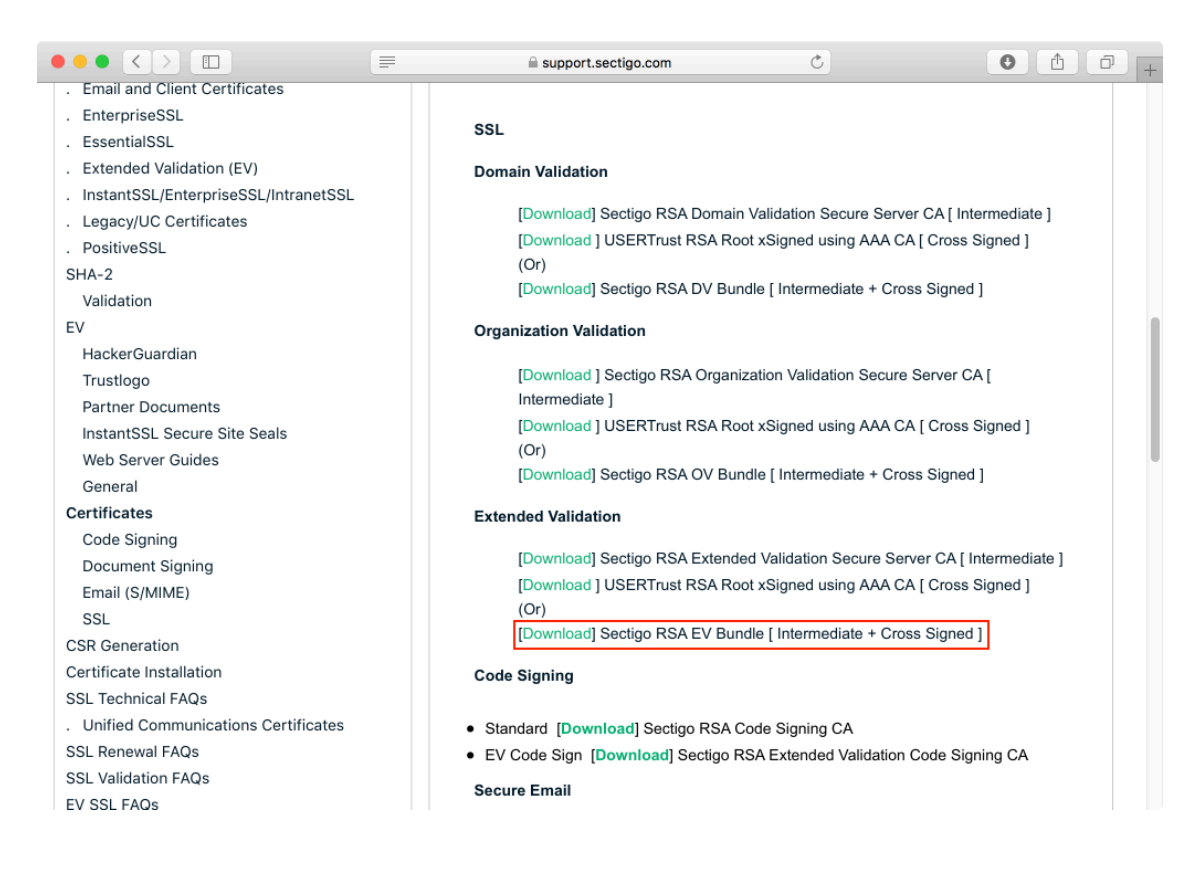

When redirected, click on the Download link at the top of this page:

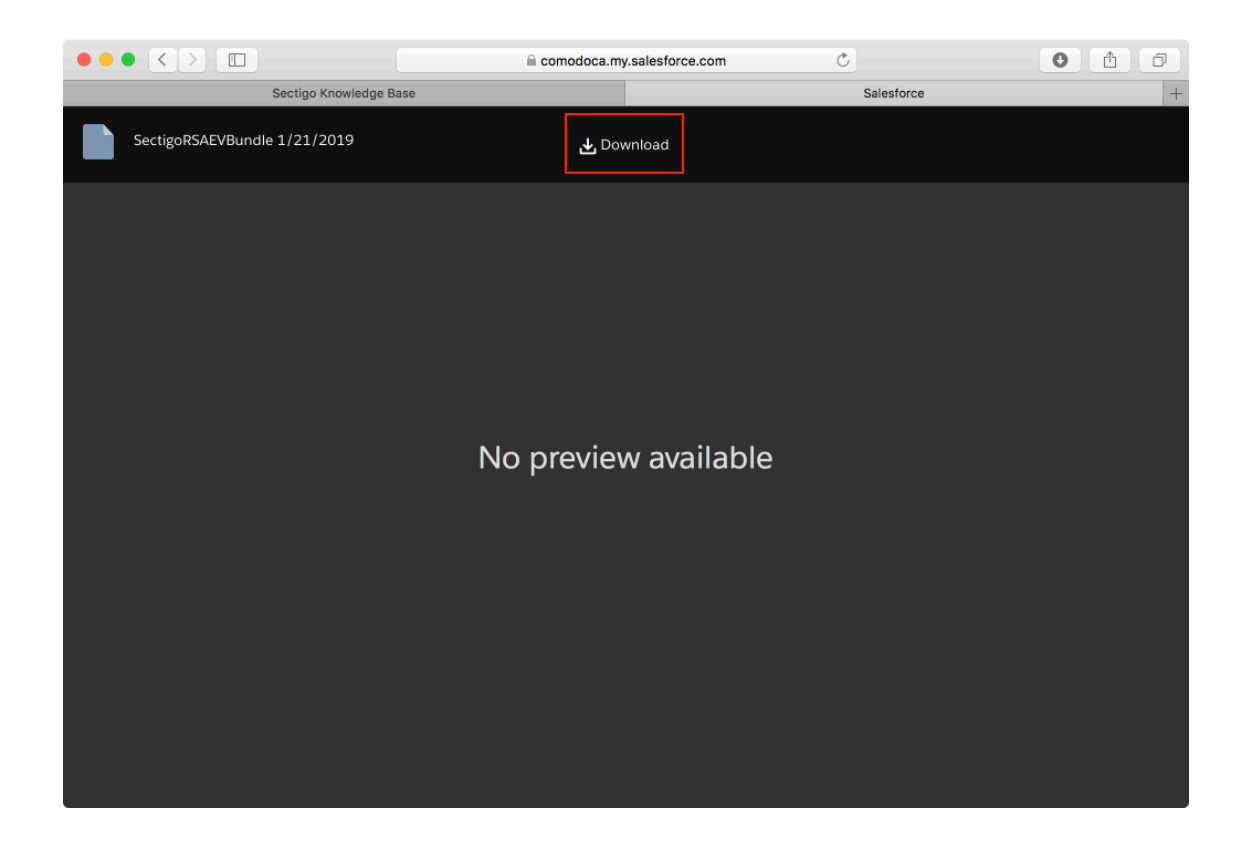

Once downloaded - click on the newly downloaded file to open it:

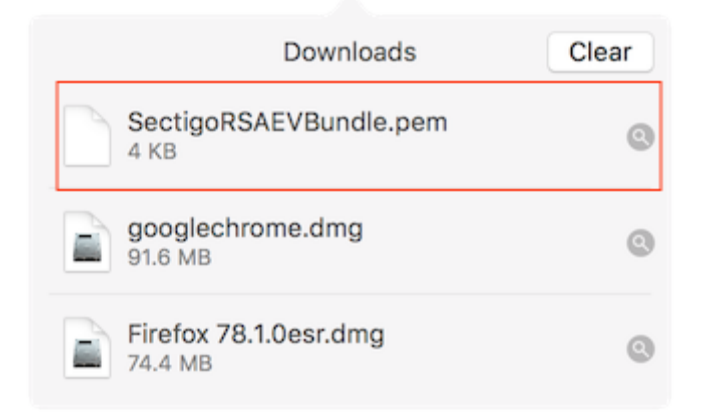

This should open up Keychain Access where you can add the new certificate bundle - accept the defaults and click add.

|                | Add Certificates                                                                               |       |  |  |  |  |  |  |
|----------------|------------------------------------------------------------------------------------------------|-------|--|--|--|--|--|--|
| Certificate    | Do you want to add the certificate(s) from the file<br>"SectigoRSAEVBundle.pem" to a keychain? |       |  |  |  |  |  |  |
| View Costifica | Keychain:                                                                                      | login |  |  |  |  |  |  |

Reloading SuperControl in your browser should now accept the SSL certificate an no errors will be shown.

|             | Safari is using an encrypted connection to<br>secure.supercontrol.co.uk.<br>Encryption with a digital certificate keeps information private as it's sent to or<br>from the https website secure.supercontrol.co.uk. |
|-------------|----------------------------------------------------------------------------------------------------|
| 🖾 AAA Cert  | tificate Services                                                                                                    |
| → 🛅 USE     | RTrust RSA Certification Authority                                                                                                    |
| ь 🔤         | Sectigo RSA Extended Validation Secure Server CA                                                                                                    |
| 4           | secure.supercontrol.co.uk                                                                                                    |
|             | 0                                                                                                    |
| Certificate | secure.supercontrol.co.uk<br>Issued by: Sectigo RSA Extended Validation Secure Server CA<br>Expires: Wednesday, 23 February 2022 at 23:59:59 Greenwich Mean<br>Time                                                 |
| ▶ Trust     |                                                                                                    |
| ▶ Details   |                                                                                                    |
| ?           | Hide Certificate OK                                                                                                    |

All browsers will now recognise the SSL certificate used by SuperControl - no further action is required for Google Chrome or Mozilla FireFox.

### **Optional steps**

For additional compatiability you can also download the following certificate bundles following the steps above to add these to your system:

- [Download] Sectigo RSA DV Bundle [ Intermediate + Cross Signed ]
- [Download] Sectigo RSA OV Bundle [ Intermediate + Cross Signed ]
- [Download] SHA-2 Root : USERTrust RSA Certification Authority

## Optional - delete untrusted USERTrust RSA Certification Authority from Keychain Access

In the Keychain Access app search all items for USERTrust:

| • | •                                                           | Keychain Access   |                                                                                                    |                                         |                  |              |          |  |  |
|---|-------------------------------------------------------------|-------------------|----------------------------------------------------------------------------------------------------|-----------------------------------------|------------------|--------------|----------|--|--|
|   | Click to unlock the                                         | e System Roots ke | Q USERTrust                                                                                                    | 8                                       |                  |              |          |  |  |
|   | Keychains<br>login<br>Local Items<br>System<br>System Roots |                   | USERTrust RSA Certificatio<br>Root certificate authority<br>Expires: Monday, 18 January 2039<br>This root certificate is not trust | n Authority<br>8 at 23:59:59 Gree<br>ed | enwich Mean Time |              |          |  |  |
|   |                                                             | Name              |                                                                                                    | ^ Kind                                  | Date Modified    | Expires      |          |  |  |
|   |                                                             | USERTru           | st RSA Certification Authority                                                                                                    | certificate                             |                  | 31 Dec 2028, | 23:59:59 |  |  |
|   |                                                             | USERTru           | ist RSA Certification Authority                                                                                                    | certificate                             |                  | 18 Jan 2038, | 23:59:59 |  |  |
|   | Category                                                    |                   |                                                                                                    |                                         |                  |              |          |  |  |
| R | All Items                                                   |                   |                                                                                                    |                                         |                  |              |          |  |  |
| / | Passwords<br>Secure Notes                                   |                   |                                                                                                    |                                         |                  |              |          |  |  |
| 1 | My Certificates                                             |                   |                                                                                                    |                                         |                  |              |          |  |  |
| Ŷ | Keys                                                        |                   |                                                                                                    |                                         |                  |              |          |  |  |
| 2 | Certificates                                                |                   |                                                                                                    |                                         |                  |              |          |  |  |
|   |                                                             |                   |                                                                                                    |                                         |                  |              |          |  |  |
|   |                                                             |                   |                                                                                                    |                                         |                  |              |          |  |  |
|   |                                                             |                   |                                                                                                    |                                         |                  |              |          |  |  |
|   |                                                             |                   |                                                                                                    |                                         |                  |              |          |  |  |
|   |                                                             |                   |                                                                                                    |                                         |                  |              |          |  |  |
|   |                                                             |                   |                                                                                                    |                                         |                  |              |          |  |  |
|   |                                                             |                   |                                                                                                    |                                         |                  |              | Þ        |  |  |
|   |                                                             | + i Cop           | y J                                                                                                    | 2 i                                     | tems             |              |          |  |  |

Right click and select delete.

New Certificate Preference...

Copy "USERTrust RSA Certification Authority" Delete "USERTrust RSA Certification Authority"

Export "USERTrust RSA Certification Authority" ...

Get Info

Evaluate "USERTrust RSA Certification Authority"...

### Archive

SectigoRSA.zip